H??ng d?n cài ??t 1-Click Openlitespeed v?i WordPress admin Sun, Apr 14, 2019 <u>Cài Đặt Cơ Bản & Hướng Dẫn</u> 0 1699

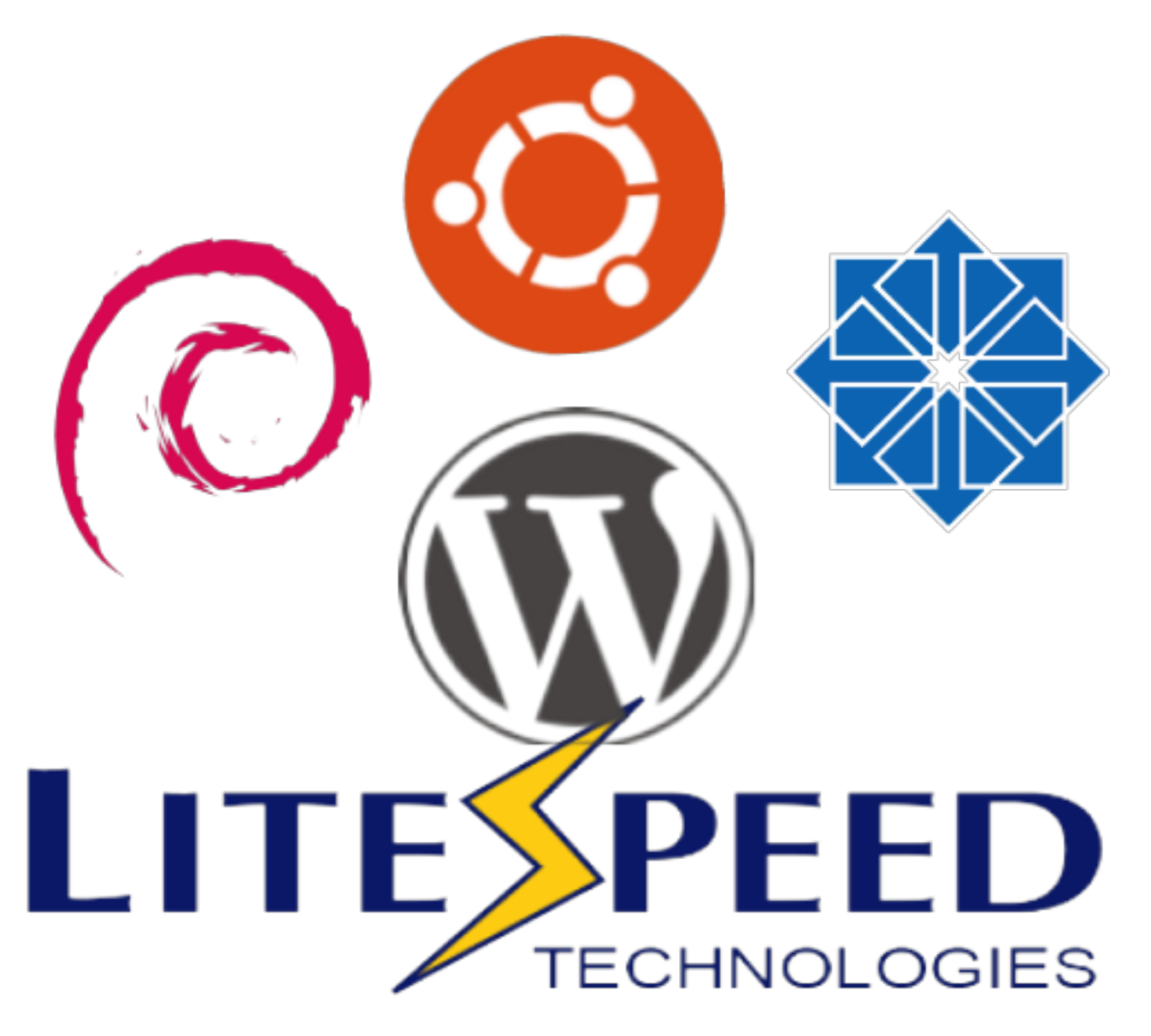

*ols1clk* là m?t k?ch b?n ???c vi?t v?i m?c ?ích d? dàng nhanh chóng cài ??t OpenLiteSpeed. Ch? v?i 1 l?nh ./ols1clk.sh -w b?n có th? cài ??t WordPress và c? s? d? li?u MySQL liên k?t v?i OpenLiteSpeed

# Yêu c?u

Hi?n nay cài ??t 1-Click h? tr? Centos (5-7), Debian (7-9) và Ubuntu (12,14,16)

#### H? ?i?u hành:

- CentOS 5,6,7
- Debian 7, 8, 9
- Ubuntu 12,14,16

### Quy?n:

• **ols1clk** ???c ch?y v?i quy?n truy c?p superuser.

#### Cài ??t

#### T?o th? m?c ch?a file download

# mkdir /download/# cd /download/

### T?i file t? GitHub

# wget --no-check-certificate https://raw.githubuserconten
t.com/litespeedtech/ols1clk/master/ols1clk.sh

### C?p quy?n cho file v?a download v?

# chmod -R 755 ols1clk.sh

### Ch?y l?nh sau ?? cài ??t

```
# ./ols1clk.sh [Tùy ch?n] [Tùy ch?n]
```

### Ví d?: Tôi mu?n cài ??t OpenLiteSpeed và WordPress

```
# ./ols1clk.sh -w
```

./ols1clk.sh: L?nh này s? cài ??t OpenLiteSpeed và module lsphp

-w: Tùy ch?n này ?? cài ??t WordPress và cùng v?i c? s? d? li?u MySQL

| cot@Mr:/download# ./olsiclk.sh -w                                                      |                                                           |
|----------------------------------------------------------------------------------------|-----------------------------------------------------------|
| *****                                                                                  |                                                           |
| * Op                                                                                   | en LiteSpeed One click installation, Version 1.6          |
|                                                                                        |                                                           |
| * Coj                                                                                  | oyright (C) 2016 LiteSpeed Technologies, Inc.             |
|                                                                                        |                                                           |
| ******                                                                                 | ************************                                  |
| ******                                                                                 |                                                           |
| Current platform is UBU                                                                | NTU14 ubuntu trusty.                                      |
|                                                                                        |                                                           |
| Starting to install oper                                                               | nlitespeed to /usr/local/lsws/ with the parameters below, |
| VebAdmin password:                                                                     |                                                           |
| VebAdmin email:                                                                        | root@localhost                                            |
| lsphp version:                                                                         | 56                                                        |
| Install wordpress:                                                                     | Yes                                                       |
| VordPress listenport:                                                                  | 80                                                        |
| Web site domain:                                                                       | *                                                         |
| Mysql root Password:                                                                   |                                                           |
| Database name:                                                                         |                                                           |
| Database username:                                                                     |                                                           |
| Database password:                                                                     |                                                           |
| Vordpress plus:                                                                        | No                                                        |
| NordPress location:                                                                    | /usr/local/lsws/wordpress (New install)                   |
|                                                                                        |                                                           |
| are these settings correct? Type n to quit, otherwise will continue.[Y/n] $\mathbf{y}$ |                                                           |
|                                                                                        |                                                           |

R?t nhanh chóng ch? sau 1 l?nh trang web c?a b?n ?ã s?n sàng ho?t ??ng. Sau khi xong máy s? báo chúng ta truy c?p vào ??a ch? http://localhost:80/ ?? hoàn thành thi?t l?p trang web WordPress c?a b?n.

Finished setting up WordPress. Finished mysql setup without error. Finished setting OpenLiteSpeed webAdmin password to ODQwODcy. Finished updating server configuration. Trying to stop some web servers that may be using port 80. [OK] litespeed: pid=11925. Please be aware that your password was written to file '/usr/local/lsws/password'. Congratulations! Installation finished. Please access http://localhost:80/ to finish setting up your WordPress site. And also you may want to activate the LiteSpeed Cache plugin to get better performance. **Festing ...** NK: test webAdmin page passed. NK: test webAdmin page passed. NK: test wordpress first page passed. If you run into any problems, they can sometimes be fixed by running with the --purgeall flag and reinsta Thanks for using "OpenLiteSpeed One click installation".

Tùy ch?n

### ?? ??t m?t kh?u admin

--adminpassword <PASSWORD> HO?C -a <PASSWORD>

### Khai báo email

--email HO?C -e

Nó s? Seet phiên b?n c?a lsphp, ch?ng h?n nh? 56. Hi?n nay chúng tôi h? tr? '54 55 56 70 '.

--lsphp <VERSION>

ols1clk k?ch b?n s? cài ??t và thi?t l?p WordPress, b?n v?n s? c?n ph?i truy c?p vào các t?p tin /wp-admin/wp-config.php ?? k?t thúc cài ??t WordPress c?a b?n

```
--wordpress ho?c -w
```

ols1clk k?ch b?n s? cài ??t, thi?t l?p và c?u hình WordPress, lo?i b? s? c?n thi?t ph?i s? d?ng các thi?t l?p /wp-admin/wp-config.php.

--wordpressplus <TÊN DOMAIN>

ols1clk k?ch b?n s? cài ??t WordPress trên th? m?c ???c khai báo , n?u không WordPress s? ???c cài ??t ? th? m?c m?c ??nh

--wordpresspath <???NG D?N TH? M?C>

??t mysql / mariadb m?t kh?u máy ch? g?c thay vì s? d?ng m?t cách ng?u nhiên.

--dbrootpassword <PASSWORD> HO?C -r <PASSWORD>

k?ch b?n ols1clk cài ??t tên c? s? d? li?u ???c s? d?ng b?i WordPress.

--dbname <TÊN C? S? D? LI?U>

??t tên ng??i dùng c?a WordPress trong mysql / mariadb.

--dbuser <TÊN NG??I DÙNG C? S? D? LI?U>

??t m?t kh?u c?a WordPress trong mysql / mariadb thay vì s? d?ng m?t cách

ng?u nhiên.

--dbpassword <PASSWORD C? S? D? LI?U>

Theo m?c ??nh ols1clk s? cài ??t ?? port 80, N?u b?n mu?n port khác b?n có th? s? d?ng tùy ch?n này

```
--listenport < S? PORT>
```

??t ng??i s? d?ng WordPress cho admin ??ng nh?p vào b?ng ?i?u khi?n WordPress, m?c ??nh là wpuser.

--wpuser <TÊN ??NG NH?P WORDPRESS>

??t m?t kh?u WordPress cho admin ??ng nh?p vào b?ng ?i?u khi?n WordPress.

--wppassword <PASSWORD ??NG NH?P WORDPRESS >

Thi?t I?p ngôn ng? WordPress, m?c ??nh là "en" cho ti?ng Anh.

--wplang <WORDPRESSLANGUAGE>

??t tiêu ?? trang web WordPress, m?c ??nh là mysite.

--sitetitle <TIÊU ?? WORDPRESS>

G? OpenLiteSpeed và lo?i b? th? m?c cài ??t ..

--uninstall

G? b? OpenLiteSpeed, xoá th? m?c cài ??t, và thanh tr?ng t?t c? d? li?u trong mysql / mariadb.

--purgeall

## Hi?n th? thông tin phiên b?n

```
--version ho?c -v
```

### Hi?n th? tr? giúp

--help HO?C -h

## Ví d? : Tôi gõ l?nh sau

```
# ./ols1clk.sh -a 123456 -r abcdef --lsphp 70 --dbname wor
dpress --dbuser userwordpress --dbpassword passwdwordpress
-w
```

Trong I?nh này tôi ??t các thi?t I?p nh? sau

- WebAdmin password: 123456
- Isphp version: 70
- Install wordpress: Yes
- WordPress listenport: 80
- Mysql root Password: abcdef
- Database name: wordpress
- Database username: userwordpress

• Database password: passwdwordpress

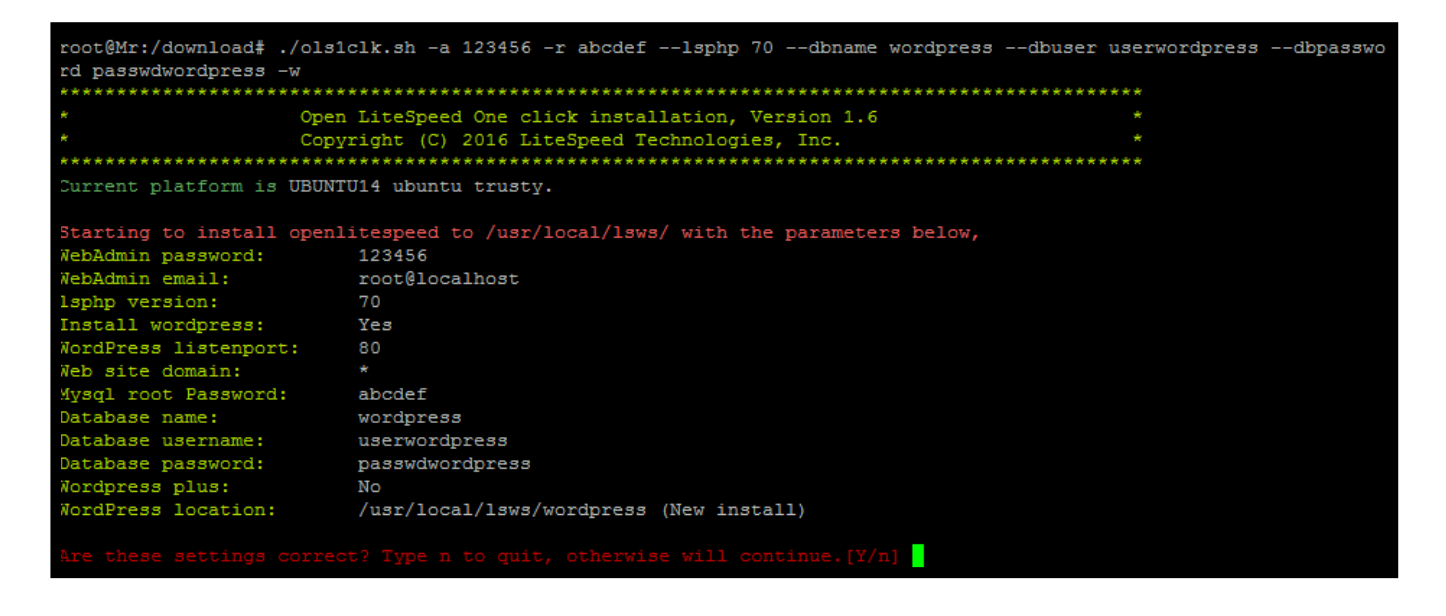

??n ?ây ?ã k?t thúc bài h??ng d?n cài ??t 1-Click Openlitespeed v?i WordPress, hi v?ng r?ng v?i bài vi?t này s? giúp các b?n cài ??t máy ch? d? dàng h?n, h?n g?p l?i các b?n trong các bài vi?t ti?p theo . Chúc các b?n thành công !

Online URL: https://huongdan.maxserver.com/article-80.html